# Passo a Passo do BPS

## Como cadastrar compras no BPS

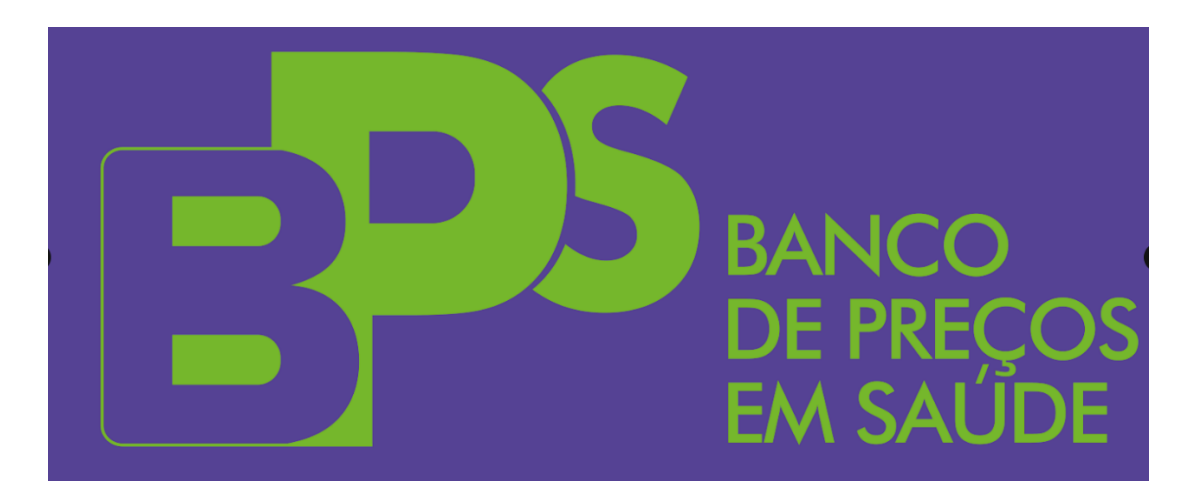

Brasília - 2024

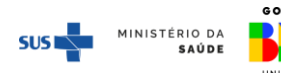

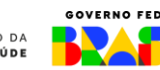

### Sumário

| 1. | Introducão                  | . 2 |
|----|-----------------------------|-----|
|    |                             |     |
| 2. | Como inserir compras no BPS | . 3 |
|    |                             |     |
| 3. | Dicas Importantes           | 20  |
|    | •                           |     |

#### 1. Introdução

O Banco de Preços em Saúde - BPS é um sistema desenvolvido pelo Ministério da Saúde - MS e se destina ao registro e à consulta de informações de compras de medicamentos e dispositivos médicos realizadas por instituições públicas e privadas, de forma a fornecer um parâmetro de preços de compras públicas.

O **BPS** é referência nacional para a pesquisa e cotação de preços de medicamentos e dispositivos médicos, podendo ser consultado de forma gratuita por qualquer cidadão, órgão ou instituição pública ou privada. A Lei nº 14.133, de 1º de abril de 2021 que rege as Licitações e Contratos Administrativos das Administrações Públicas diretas, autárquicas e fundacionais da União, dos Estados, do Distrito Federal e dos Municípios, estabelece as informações do BPS como um dos parâmetros para realizar a estimativa da despesa na aquisição de insumos.

A Resolução de Consolidação nº 1 de 30 de março de 2021 da Comissão Intergestores Tripartite – CIT, consolidou os termos já postulados na Resolução da CIT nº 18 de 20 de junho de 2017 que tornou obrigatória a utilização do BPS para Estados, Municípios e Distrito Federal.

Para cumprir com as determinações da Resolução, as instituições de saúde que realizam licitações de medicamentos deverão possuir um cadastro no BPS para realizar a inserção das informações de suas compras no sistema. Inicialmente é obrigatório informar no BPS apenas as compras de medicamentos.

A seguir será mostrado o passo a passo para a inserção das informações de compra no sistema **BPS**.

#### ATENÇÃO!

As compras não devem ser inseridas no BPS no mesmo mês da homologação.

Exemplo: se sua instituição homologou a licitação no mês de janeiro, deve-se aguardar o mês de fevereiro para fazer a inserção dos itens licitados caso contrário o sistema não irá gravar a sua compra.

Portanto, para facilitar a utilização do BPS, pedimos que sempre tenha pelo menos um mês de diferença entre a compra e a inserção. Qualquer dúvida, entre em contato com a equipe do BPS.

## Passo a passo

#### 2. Como inserir compras no Novo BPS

Solicite seu acesso ao sistema por meio SCPA – Sistema de Cadastro e Permissão de Acesso do Ministério da Saúde. Maiores informações: link para o manual

Acesse o BPS no endereço **http: novobps.saude.gov.br** com seu e-mail e senha pessoais de cadastro e selecione a opção *menu* "Compra".

| BPS           | Pesquisar Compre                                                         | 9                                         |                         |        | GOV DR        |        |                                          |                                | A cor                    | nexão encerrará | em:23:39:27        | Rejane € | ) III |     |
|---------------|--------------------------------------------------------------------------|-------------------------------------------|-------------------------|--------|---------------|--------|------------------------------------------|--------------------------------|--------------------------|-----------------|--------------------|----------|-------|-----|
| Rem<br>Compre | Código da Comp<br>Tipo da Comp<br>Periodo da Homo<br>Inicio<br>PESQUIDAR | pra<br>Ta<br>liogação da Compra<br>LIMPAR | E Fin<br>Derar Planelma |        |               | •      | CNPJ<br>02165011<br>Periodo do<br>Inicio | 000157<br>9 Registro da Compra | E<br>Des en que is Compt | - Fim           |                    |          |       |     |
|               | Código da<br>Compra                                                      | CNPJ                                      | Razilo Social           | Esfera | Municipio     | Model  | dade                                     | Homologação                    | Registro da<br>Compra    | Valor           | Qtd. Itens         |          | -+    | -   |
|               | 30                                                                       | 02.165.011/00                             | ASSOCIACAO              |        | OF - BRASILIA | Inexig | bilidad                                  | 10/03/2023                     | 04/06/2023               | R\$ 16.761.00   | 3                  | ø        | 1     | 8   |
|               | 31                                                                       | 02.165.011/00                             | ASSOCIACAO              |        | OF - BRASILIA | Disper | nsa de                                   | 20/03/2023                     | 08/08/2023               | RS 268.200.00   | 3                  | ø        | /     | ō   |
|               | 35                                                                       | 02.165.011/00                             | ASSOCIACAO              |        | OF - BRASILIA | Pregă  | 0                                        | 15/03/2023                     | 15/08/2023               | R\$315.780.00   | 3                  | ø        | /     | 8   |
|               |                                                                          |                                           |                         |        |               |        | _                                        |                                | ltens por pågina         | 100 👻           | 1 até 1 de 3 itens | <        | >     |     |
| 1.2.0-RC19 <  | E-mail: suporte sistemas@di<br>Fale Conosco: http://datasut              | tasus.gov.br<br>saude.gov.br/Tale-con     | 9800                    |        |               |        |                                          |                                |                          |                 |                    |          | - 12  | 171 |

| 3PS        | Pesquisar Co           | mpra               |               |        | COAPEN    |      |           |                   | A conexã              | o encerrari | em:16:11:62 N     | ome 🧲 | )  |     |
|------------|------------------------|--------------------|---------------|--------|-----------|------|-----------|-------------------|-----------------------|-------------|-------------------|-------|----|-----|
| em bps     |                        |                    |               |        |           |      | 390       | -                 |                       |             |                   |       |    |     |
| mpra       | <u>Código da</u>       | Compra             |               |        |           | ~    | 1860201   | 1000107           |                       |             |                   |       |    | _   |
|            | Tipo da Cr             | omprá              |               |        |           |      |           |                   |                       |             |                   |       | 22 | ¥.  |
|            | Período da l           | Hamologação da Cor | mpra          |        |           |      | Periodo o | So Registro de Co | mpra                  |             |                   |       |    |     |
|            | Incla                  |                    | 10 F          | iii.   |           | Ø    | Inicia    |                   | e                     | ) Fim       |                   |       |    |     |
|            | Codigo da              | CNPJ               | Razilo Sociel | Estera | Municipio | Hode | ildede    | Nomologaçã        | Registro da<br>Comera | Velor       | Otd. Itens        | i.    | -  | Ð   |
|            | 50                     | 16.602.011/        | MUNICIPIO     |        | PATOS DE  | Preg | ê0        | 15/01/2020        | 06/09/2023            | RS 1.00     | 1                 | 0     | 1  | ۵   |
|            |                        |                    |               |        |           |      |           |                   | Nerro por pagina      | 100 +       | Taté 1 de 1 ítens | <     |    | ×   |
| 2,0-RC19 < | E-mail supprise statem | as@datasus.gov.br  |               |        |           |      |           |                   |                       |             |                   |       |    | 2.2 |

Na tela seguinte, será disponibilizada todas as compras já cadastradas pela instituição

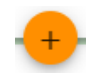

## Para registrar uma compra diretamente no BPS, clique no botão 🕂

| BPS          | Pesquisar Cor                                    | npra                                         |                           |                  | GOV 🌩 BR  |        |                      |            | A conexi         | io encerrará | em:16:11:52 N      | lome 🖯 |      | ٠ |
|--------------|--------------------------------------------------|----------------------------------------------|---------------------------|------------------|-----------|--------|----------------------|------------|------------------|--------------|--------------------|--------|------|---|
| Item bps     |                                                  |                                              |                           |                  |           |        | CNPJ                 |            |                  |              |                    |        |      |   |
| Compra       | Código da                                        | Compra                                       |                           |                  |           | ~      | 18602                | 2011000107 |                  |              |                    |        |      |   |
|              | Tipo da Co                                       | mpra                                         |                           |                  |           |        |                      |            |                  |              |                    |        | v    |   |
|              | Período da Homologação da Compra                 |                                              |                           |                  |           | Period | do do Registro da Co | mpra       |                  |              |                    | _      |      |   |
|              | Inicio                                           |                                              | Ē FI                      | m                |           | ۲      | Inic                 | clo        | t                | 5 Fim        |                    |        |      |   |
|              |                                                  | -                                            | le la constant a l'activa | a hir i en tanto |           |        | _                    |            |                  |              |                    |        |      |   |
|              | PESQUISA                                         | LIMPAR                                       | GERAR PLAN                | ILHA             |           |        |                      |            |                  |              |                    |        |      |   |
|              | Código de                                        |                                              |                           |                  |           |        |                      | Homologaçã | Registro da      |              |                    |        | -    |   |
|              | Compre                                           | CNPJ                                         | Razão Social              | Esfera           | Municipio | Mode   | alidade              | 0          | Compre           | Valor        | Otd. Itens         |        |      |   |
|              | 50                                               | 18.802.011/                                  | MUNICIPIO                 |                  | PATOS DE  | Preg   | jão                  | 15/01/2020 | 08/09/2023       | R\$ 1,00     | 1                  | 0      | /    | 8 |
|              |                                                  |                                              |                           |                  |           |        |                      |            | Itens por página | 100 -        | 1 até 1 de 1 itens | <      | )    | , |
|              |                                                  |                                              |                           |                  |           |        |                      |            |                  |              |                    |        |      | - |
| 1,2,0-RC19 < | E-mail: suporte sistem<br>Fale Conosce: http://d | as@datasus.gov.br<br>atasus.saude.gov.br/tal | ie-conosco                |                  |           |        |                      |            |                  |              | 3854               | e      | - 12 |   |

Certifique-se que os dados do usuário estão corretos e que se referem à sua instituição. Caso identifique algum erro, entre em contato com a equipe do BPS por meio do e-mail: bps@saude.gov.br. Se você trabalha em mais de uma instituição e possui senha de acesso nas duas, certifique-se de que está utilizando o cadastro correspondente à Instituição que deseja inserir a compra.

| 8PS          | Cadastrar Compra                                                                             | 40 <del>993</del> 88  | A conexão encerrará em 23-57-46 🛛 Nome \varTheta 🗮 🤌 |
|--------------|----------------------------------------------------------------------------------------------|-----------------------|------------------------------------------------------|
| Rem bps      |                                                                                              |                       |                                                      |
| Compra       | 🚺 Informações da Compra                                                                      |                       | •                                                    |
|              | Nome do Responsável pela Instituição: Nome - CPFI 00009647680                                | 099.                  |                                                      |
|              | CNP.J 18.802.011/0001-07                                                                     | Estera MUNCPAL        |                                                      |
|              | Instituição: MUNICIPIO DE PATOS DE MINAS                                                     | Tipo: PUBLICA         |                                                      |
|              | Municipio- PATOS DE MINAS                                                                    | UF: H3                |                                                      |
|              | Colgo de Compre                                                                              |                       |                                                      |
|              | 50                                                                                           | Deta de Homologação * | 0                                                    |
|              | Yodaldada *                                                                                  |                       | ¥                                                    |
|              |                                                                                              | Tion de Parrace *     |                                                      |
|              | Numero do Frocesso                                                                           | a dika sana kana kana |                                                      |
|              | Observações                                                                                  |                       |                                                      |
|              |                                                                                              |                       |                                                      |
|              |                                                                                              |                       |                                                      |
|              |                                                                                              |                       |                                                      |
|              |                                                                                              |                       | #                                                    |
|              | Validade da Compra (meses)*                                                                  |                       |                                                      |
|              |                                                                                              | _                     |                                                      |
|              |                                                                                              | PECKHO                |                                                      |
|              |                                                                                              |                       | Č                                                    |
| 1,2,0-RC18 < | f staali najorite sidemasjihidamas, pe bi<br>Rek Canazer hity (Adama ander yn brifste canaze |                       | -+ 92.71.                                            |

**1º Passo:** Preencha os campos referentes aos dados da compra.

1. Data da Homologação/Registro – nesse campo você deve informar o dia, mês e ano em que o processo licitatório foi homologado pela autoridade superior.

2. Modalidade – nesse campo você deve selecionar a modalidade da sua compra dentre as opções disponibilizadas na lista. Caso a modalidade seja "Pregão" ou "Concorrência", também será preciso preencher o campo "Ata", informando se foi aplicado o procedimento de Registro de Preços. Para todas as outras modalidades, esse campo não estará disponível.

| BPS          | Cadastrar Compra                                                                                   |                                     | A conexão encerrará em:15:47:46 | Nome \varTheta       |     | ۰ |
|--------------|----------------------------------------------------------------------------------------------------|-------------------------------------|---------------------------------|----------------------|-----|---|
| ltem bps     | Municipio: PATOS DE MINAS                                                                          | UF: MG                              |                                 |                      |     | T |
| Compra       | Código de Compre<br>51                                                                             | Data da Homologação *<br>15/01/2020 | ۵                               |                      | Į   | - |
|              | Tomada de Preços<br>Convite<br>Concorrência<br>Concurso<br>Leilão<br>Pregão                        |                                     |                                 |                      | ~   |   |
|              |                                                                                                    |                                     |                                 | 0                    |     |   |
|              | Validade da Compra (meses) *                                                                       |                                     |                                 |                      |     |   |
| 1,2,0-RC19 < | E-mail: suporte sistemas@dataous.gov.br<br>Faile Conosco http://dataous.seude.gov.br/Taile-conosco |                                     |                                 | sister and the later | 124 | 1 |

3. Ata – este campo aparecerá somente para as modalidades de compra "Pregão" ou "Concorrência", nesse campo. Informe se o processo gerou ou não uma Ata de Registro de Preços.

4. Número do Processo – nesse campo você deve informar o número do seu processo ou, no caso de possuir Ata, o número da Ata. Os processos do Ministério da Saúde têm o formato que informa o número da Unidade Administrativa, seguido de um número sequencial de 6 dígitos, o ano e dígitos verificadores (25000.XXXXX/XXXX/XXXX-XX) ou informa o número da Ata e o ano correspondente (Ata nº XX/20XX). Esse campo é limitado a 20 caracteres.

5. Tipo Compra – faz referência ao tipo de compra realizado pela instituição, se de origem administrativa ou por decisão judicial. O sistema não aceitará itens com tipos de compras diferentes para o mesmo processo de compra.

| BPS          | Cadastrar Compra                                                                                                    | A conexão encerrará em:15:42:38 Nome 😝 💠 🌲 |
|--------------|----------------------------------------------------------------------------------------------------|--------------------------------------------|
| ltem bps     | Municipio: PATOS DE MINAS                                                                                                  | UF: MG                                     |
| Compra       | Cédigo de Compre<br>51<br>Modelidade *                                                                                     | Data de Honologação * 15/01/2020           |
|              | Pregão V<br>Número do Processo*<br>012020                                                                                  | Sim<br>Tuo da Conera *<br>Administrativa   |
|              | Observações                                                                                                    | Judicia                                    |
|              | Valldada da Pamara (mana) 8                                                                                                | A<br>0/1000                                |
| 1,2,0-RC19 < | Validade da Compre (meses)  E-mail: suporte sistemas@datasus.gov.br Fale Consece: http://datasus.saude.gov.br/fale-consece | ··+ ····· 12.7.                            |

6. Observações – esse é um campo opcional para inserir alguma observação importante sobre o processo de compra que julgar necessário. Caso não queira escrever nada, pode deixar em branco.

7. Validade da Compra – nesse campo você deve informar o número de meses correspondentes ao período de validade da compra. Esse campo permite a inserção de números entre 1 e 12.

| BPS          | Cadastrar Compra                                                                                                    | A conexão encerrará em:15:37:34 Nome \Theta 💠 🌲 |
|--------------|----------------------------------------------------------------------------------------------------|-------------------------------------------------|
| item bps     | Municipio PATOS DE MAAS UF: MO                                                                                                    |                                                 |
| Compre       | Colling de Compris     Date da Himoningella <sup>®</sup> 51     Tabrididen <sup>®</sup> Medalderin <sup>®</sup> Sim       Normen da Processa <sup>®</sup> Table Compris <sup>®</sup> 012020     Table Compris <sup>®</sup> Disserviações     Disserviações | <u>8</u><br>~<br>~<br>87 000                    |
|              | Précurso                                                                                                    |                                                 |
| 1.2.0-RC19 < | E-mail: suporte sistemas@datasus.gov.br<br>Nail: Caroleo:: http://datasus.auubi.gov.br/hain-conosco                                                                                                    | sale BRACH                                      |

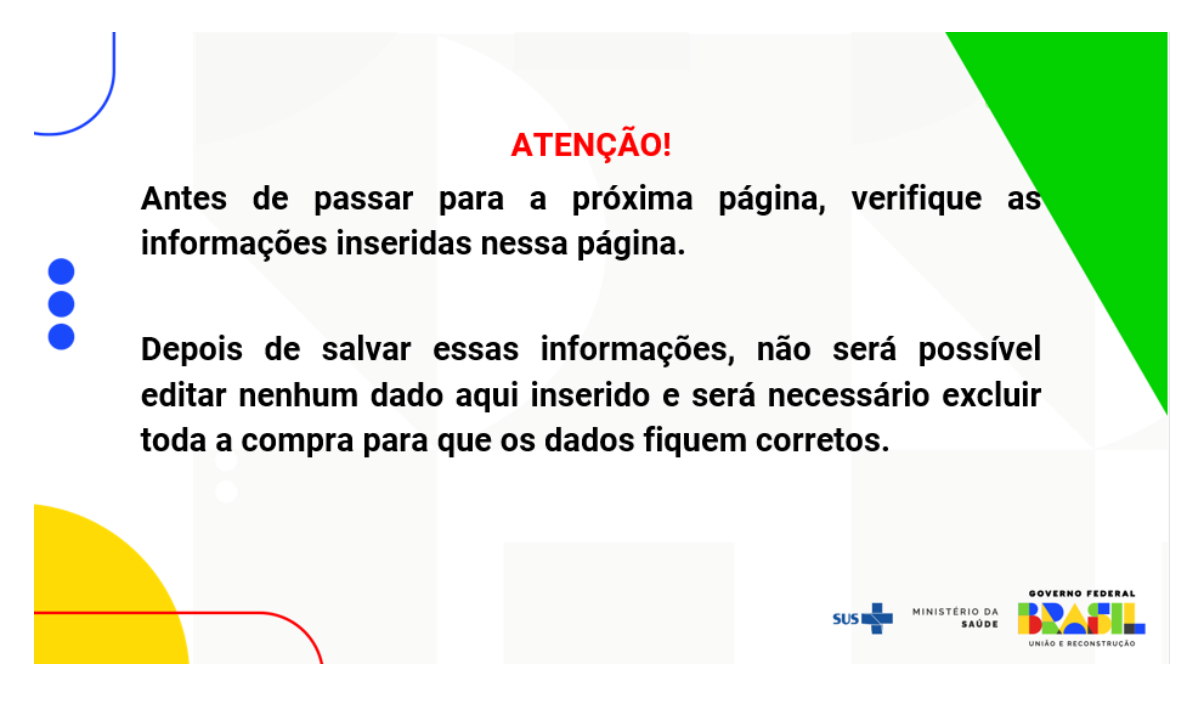

Após o preenchimento de todos os dados da compra, é preciso clicar na opção **PRÓXIMO** para que o sistema habilite o preenchimento dos dados dos "Itens da Compra".

| BPS         | Cadastrar Compra                                                                                  | COV⇒ BR                                         |                           | A conexão encerrará em:20:48:24 🛛 Rejane 😝 🛛 🗰 🦨 |
|-------------|---------------------------------------------------------------------------------------------------|-------------------------------------------------|---------------------------|--------------------------------------------------|
| Item        |                                                                                                   |                                                 |                           |                                                  |
| Compra      | 🖉 Informações da Compra                                                                           |                                                 |                           | 2 Item da Compra                                 |
|             | Código do Material *                                                                              | Nome do Material *                              |                           | ~                                                |
|             | Unidade de Fornecimento *                                                                         |                                                 |                           | ~                                                |
|             | Registro Anvisa *                                                                                 | Q CNPJ do Pebricante* Fabrica                   | inte *                    | 🕑 Genérico                                       |
|             | Apresentação *                                                                                    |                                                 | Produto                   |                                                  |
|             | CNPJ do Fornecedor *                                                                              | Fornecedor*                                     |                           |                                                  |
|             | Quantidade "                                                                                      | Preço Unitário *                                | LIMPAR :                  |                                                  |
|             | Total: RS 0,00                                                                                    |                                                 |                           |                                                  |
|             | Código do Material Nome do M                                                                      | aterial Unidade de Fornecimento Registro ANVIGA | Quantidade Preço Unitário | Preço Total                                      |
|             |                                                                                                   |                                                 |                           | ltens por págita 10 💌 Nanhum Itam < 🗲            |
|             |                                                                                                   | ANTERIOR                                        | SALVAR                    |                                                  |
|             |                                                                                                   |                                                 |                           | $\odot$                                          |
|             |                                                                                                   |                                                 |                           |                                                  |
|             |                                                                                                   |                                                 |                           |                                                  |
| 1.2.0-RC5 < | E-mail: supprte sistemas@datasus.gov.br<br>Faie Conosco: http://datasus.saude.gov.br/faie-conosco |                                                 |                           | -+ 12am                                          |

2º Passo: Preencha os campos referentes aos itens da compra.

 Código do Material – refere-se ao código do item licitado, conforme codificação do Catálogo de Materiais (CATMAT) composto por seis dígitos numéricos. Caso necessário consulte o código do material em ITEM, por meio do *menu* "ITEM" conforme passo a passo "Consulta ITEM no BPS". Recomendamos já ter todos os códigos dos itens de compra do processo.

Ao iniciar a digitação do código, o sistema irá oferecer algumas opções. Selecione a mais adequada a sua necessidade

| BPS          | Cadastrar Compra                                                                                         | Govanus<br>A consxão encerrará em:14:58:40                                                                    | Nome 😝 🔢 🌲           |
|--------------|----------------------------------------------------------------------------------------------------|----------------------------------------------------------------------------------------------------|----------------------|
| ltem bps     |                                                                                                    |                                                                                                    |                      |
| Compra       | 🖉 informações da Compra                                                                                  |                                                                                                    | 🕘 Item da Compra     |
|              | Caligo do Maxeria*<br>20107<br>20137<br>Unidade de Fornecimento *<br>Registro Anvisa *<br>Apresentação * | None do Material*      A CNPU do Fabricante*      Fabricante*      Produto                                    | •<br>•<br>• Cenérico |
|              | Ouantidade * Ouantidade * Total: R\$ 0.00 Códica do Material                                             | Pronecedur"  Preco Linitario *  LP494R  III  Unidade de Resistre ANVEA Quantidade Preco linitario Preco Total |                      |
|              | sound by reston                                                                                          | Fornecimento                                                                                                  | < >                  |
| 1.2.0-RC19 < | E-mail: suporte sistemas@datasus.gov.br<br>Fale Conosco: http://datasus.saude.gov.br/Tale-o              | nosco                                                                                                    | -+ 12471             |

 Nome do Material – corresponde à descrição do material conforme o Catálogo de Materiais, cada código de material possui uma descrição específica. Depois de iniciar a digitação do nome do material, o sistema irá oferecer algumas opções. Selecione a descrição que corresponda ao item da compra.

| BPS                | Cadastrar Compra                                                                                                    | dov'∻ BR                                                                                                    | A conexão encerrară em:14:56:24 Nome \varTheta 🗰 🌲                                                                                                    |
|--------------------|----------------------------------------------------------------------------------------------------|----------------------------------------------------------------------------------------------------|----------------------------------------------------------------------------------------------------|
| Item bps<br>Compre | Intermeções da Cómpra                                                                                                    |                                                                                                    | Rem da Congra                                                                                                    |
|                    | Código do Haterial*<br>Unidade de Fornecimento.*<br><u>Megistro Anves</u> *<br><u>Apresentação</u> *<br><u>CNIPJ do Forneceder*</u><br><u>Quantidade</u> 4 | America de Marcelat <sup>*</sup><br>America, do<br>America, do Sadoen 25 MG<br>Ancionino Sesa, año, composição associado Ao Artividuo,<br>Americana da Americana da Associado A cuenta Jona, com<br>America, americanação associado A cuenta Jona, do<br>America, americanação associado a cuenta Jona, com<br>America, americanação associado a Loma, acon<br>America, americanação associado a Loma, acon<br>America, americanação associado a Loma, com<br>America associado a associado a Astroculo.<br>Prenecedar *<br>Preno Unitario * | . СОНСЕХНЯВАДА 5 110 - 25 М6<br>СЕНТЯВДАО 25106 - 12 540<br>ЧЕХТИРАДАО 25106 - 12 540<br>СЕНТИРАДА 0509 - 12 540<br>СОНСЕХНЯВАДО 5 110 - 12 540<br>СОНСЕХНЯВАДО 5 110 - 150 M0 |
|                    | Total KS 0.00<br>Código do Material Nome do Material                                                                                                    | Unidade de Registro AVVISA Quantidade<br>Fornecimento                                                                                                    | Preço Unitario Preço Total<br>Inex sor pagina 10 🔹 Theman New < >                                                                                                    |
| 1.2.0-RC19 <       | Ç-mai? soporte sistemas@datanus gos.br<br>Faie Concess: http://datanus.saude.gov.br/Taie-consect                                                           |                                                                                                    | -+ 12affi                                                                                                    |

3. Unidade de Fornecimento – refere-se ao código interno da respectiva unidade de fornecimento. A unidade de fornecimento é a medida de precificação do item da compra. O sistema libera as opções associadas para cada unidade de fornecimento conforme o código do material/nome do material. Clique na seta conforme indicado abaixo e escolha a opção adequada.

| BPS          | Cadastrar Compra                                                                             | Gov⇔an)                                                                       | A conexão encerrară em:14:51:36 Nome \varTheta 🔛 🌲 |
|--------------|----------------------------------------------------------------------------------------------|-------------------------------------------------------------------------------|----------------------------------------------------|
| item bps     |                                                                                              |                                                                               |                                                    |
| Compre       | 🖉 Informações da Compra                                                                      |                                                                               | 🕑 item da C                                        |
|              | Código do Material *<br>267516<br>Unidade de Fornecimento *                                  | Nome de Hannia*<br>ATENCLOL, DOBADEM 25 H0                                    |                                                    |
|              | COMPRIMICO                                                                                   |                                                                               | Ť                                                  |
|              | Registro Anvisa *                                                                            | Q CNPJ do l'abricante * Pabricante *                                          |                                                    |
|              | Apresentação *                                                                               | Produto                                                                       |                                                    |
|              | CNPJ do Fornecedor *                                                                         | Fornecedor*                                                                   |                                                    |
|              | Quantidade *                                                                                 | Preco Unitário *                                                              | -                                                  |
|              | Total: R\$ 0,00<br>Codigo do Material Ni                                                     | ume do Material Unidade de Registre ANVIGA. Quantidade Preço<br>Fornaciónento | Unitario Preço Total                               |
|              |                                                                                              |                                                                               | Itera por página. 18 🔍 Naehum Itera < 🗲            |
| 1.2.0-RC19 < | E-mail: suporte sistemas@datasus.gox.br<br>Pale Conosco: http://datasus.saude.gov.br/fale-co | nesce                                                                         | Baril                                              |

 Registro Anvisa – corresponde ao número do registro do item na ANVISA. Os registros de medicamentos são compostos por 13 dígitos e os dispositivos médicos por 11 dígitos. Seu preenchimento é obrigatório para os itens que possuem preço regulado pela CMED/ANVISA, e opcional para dispositivos médicos.

Para os medicamentos que possuem seus preços regulados pela CMED, no mesmo mês em que sua compra foi homologada, quando você insere o registro Anvisa no campo "Registro Anvisa", o sistema irá preencher automaticamente todos os dados referentes ao registro informado.

| BPS          | Cadastrar Compra                                                                               |                  | 00                          | V⇒BR            |            | A co           | nexão encerrara em 23-58-11 | Nome \varTheta    |        |
|--------------|------------------------------------------------------------------------------------------------|------------------|-----------------------------|-----------------|------------|----------------|-----------------------------|-------------------|--------|
| Dem bos      |                                                                                                |                  |                             |                 |            |                |                             |                   |        |
| Compra       | 🖉 arformações de Compra —                                                                      |                  |                             |                 |            |                |                             | 👩 item da C       | iompre |
|              | Clidigs do Haterial*                                                                           |                  | Y Norte do Material         | ÷               |            |                |                             |                   | ~      |
|              | Unidade de Fornecimento *                                                                      |                  |                             |                 |            |                |                             |                   | ~      |
|              | Repairs Anna 1<br>100470363014 <b>6</b><br>1004703630146                                       | ٩                | CNPU do Fabricante *        |                 | arcte *    |                |                             | () seems          |        |
|              | CNPU do Fornecedor *                                                                           |                  | Famecedor*                  |                 | Produto    |                |                             |                   |        |
|              | Quantidade *                                                                                   |                  | Preço Unitario *            |                 |            | LIMPAR         |                             |                   |        |
|              | Total: #5 0.00<br>Codigo do Material                                                           | Nome do Material | Unidade de<br>Fornecimiento | Registro ANVIEA | Duantidade | Prepo Unitário | Preço Total                 |                   |        |
|              |                                                                                                |                  |                             |                 |            | there are an   | idia 0 • Netherland         | $\langle \rangle$ |        |
| 1.2.0-RC19 < | Formall, supporte sisteman distanas, que les<br>de Carolizas herro //datasas, saude que lor ha |                  |                             |                 |            |                |                             |                   | 12471  |

| BPS          | Cadastrar Compra                                                                                   | dov∻BR                                                                  | A conexão encerrara em 23:56:50 Nome \varTheta 🏢 🌲 |
|--------------|----------------------------------------------------------------------------------------------------|-------------------------------------------------------------------------|----------------------------------------------------|
| ltem bps     |                                                                                                    |                                                                         |                                                    |
| Compra       | 🖉 Informações da Compra                                                                            |                                                                         | 2 Item da Compra                                   |
|              | Elidge de Maerial *<br>257517<br>Unidade de Formecimento *<br>COMPRIMIDO                           | Перене da Flaverida <sup>(1</sup> )                                     | v                                                  |
|              | Repton Annia"<br>1004703530146 Q<br>50 NR COM REV CT BL AL PLAS TRANS X 00                         | DRU de Faircans * Painteaire * SAMDOZ DO BRASIL<br>Prebra<br>ATRONCOL * | LINDÚSTRIA FARMACÉUTICA LIDA 🔶 🎯 Genetico          |
|              | <u>CNPJ do Fornecedor*</u>                                                                         | Fornecedor*                                                             | LIMPAR                                             |
|              | Total: RS 0.00<br>Codigo do Material Nome do Material                                              | Unidade de Registro ANVISA Quantida<br>Fornecimento                     | de Preço Unitario Preço Total                      |
|              |                                                                                                    |                                                                         | heraparplafus 👔 💌 Nerbumhum < 🔉                    |
| 1.2.0-RC19 < | E-mail: superte astrovan¢dutasan gev br<br>Fale Conocco: http://datasan.saude.gov.br/fale-corocco. |                                                                         | -+ Baffa                                           |

5. CNPJ do Fabricante – campo destinado ao preenchimento do CNPJ do fabricante do item a ser inserido no sistema. O fabricante de medicamentos e dispositivos médicos é o detentor do registro sanitário na ANVISA.

| BPS          | Cadastrar Compra                                                                                                    | GOV⇒ BR                                                                                        | A conexão encerrará em:23:56:50                                        | Nome 😝 🔢 🌲       |
|--------------|----------------------------------------------------------------------------------------------------|------------------------------------------------------------------------------------------------|------------------------------------------------------------------------|------------------|
| Item bps     | -                                                                                                    |                                                                                                |                                                                        |                  |
| Compra       | 🖉 Informações da Compra                                                                                                    |                                                                                                |                                                                        | 2 Item de Compra |
|              | Coligo do Manelal * 2075/7 Unidade de l'ornecimento * COMPRIMIDO  Regiono Janual * 1004/703820146  Apresencado * 30 MG COM REV CT BL AL PLAS TRANS X 60 | CSIVU do Fabricante*<br>E1286447000116<br>Pabricante*<br>E1286447000116<br>Product<br>Attendor | SIL INDÚSTRIA FARMACÉUTICA LIDA<br>21. 50 MG                           | Cendrico         |
|              | CNPJ do Fornecedor* Quantidade *                                                                                                    | Fornecedor*<br>Preço Unitário*                                                                 | LIMPAR                                                                 |                  |
|              | Total: KS 0.00<br>Código do Material Nome do Material                                                                                                   | Unidade de Registro ANVISA. Quant<br>Fornecimento                                              | tidade Preço Unitario Preço Total<br>Items por página 10 💌 Hienhum ham | < >              |
| 1.2.0-RC19 < | E-mail: suporte sistemas@datasus.gov.br<br>Fale Conosco: http://datasus.saude.gov.br/fale-conosco                                                       |                                                                                                |                                                                        | -+ RAFL          |

6. Fabricante – campo destinado ao preenchimento do nome do fabricante do item a ser inserido no sistema.

| BPS          | Cadastrar Compra                                                                           |                                   | GOV⊕BR                                         |                                        | A cor                | nexão encerrará em:23:56:50 | Nome \varTheta    | III 1  | * |
|--------------|--------------------------------------------------------------------------------------------|-----------------------------------|------------------------------------------------|----------------------------------------|----------------------|-----------------------------|-------------------|--------|---|
| item bps     | -                                                                                          |                                   |                                                |                                        |                      |                             |                   |        |   |
| Compra       | 🖉 Informações da Compra                                                                    |                                   |                                                |                                        |                      |                             | 😢 Item da 0       | Compra |   |
|              | Codigo de Platerial *<br>267617                                                            | ~                                 | Norme do Material *<br>ATÉNOLOL, DOBAGEM 50 MG |                                        |                      |                             |                   | ~      |   |
|              | Unidade de Fornecimento *<br>COMPRIMIDO                                                    |                                   |                                                |                                        |                      |                             |                   | ~      |   |
|              | Pergratero Jevena *<br>1004703630146                                                       | Q 612866470                       | icarrie * Fi<br>00116 S                        | ericanty '<br>ANDOZ DO BRASIL INDÚSTRI | IA FARMACÉUTICA LTDA |                             | (i) Genérica      |        |   |
|              | Aprocentação *<br>50 MG COM REV CT BLAL PLAS TR                                            | RANS X 60                         |                                                | Prodults<br>ATENOLOL, 50 MG            |                      |                             |                   |        | • |
|              | CNPJ do Fornecedor*                                                                        |                                   | Fornecedor*                                    |                                        |                      |                             |                   |        |   |
|              | Quantidade *                                                                               |                                   | Preco Unitario *                               |                                        |                      |                             |                   |        |   |
|              | Total: RS 0.00<br>Código do Material                                                       | Nome do Material Gridad<br>Fornec | de de Registro ANVISA<br>cimento               | Quantidade                             | Preço Unitário       | Preço Totel                 |                   |        |   |
|              |                                                                                            |                                   |                                                |                                        | ttarna por da        | ligna 🗵 🔹 Illentum tem      | $\langle \rangle$ |        |   |
| 1.2.0-RC19 < | E-mail: suporte sistemas@datasus.gov.br<br>Fale Conosco: http://datasus.saude.gov.br/tale- | canogca                           |                                                |                                        |                      |                             |                   | Raf    | 1 |

7. Genérico – campo destinado a informar se o item de medicamento é genérico ou não. O sistema preenche automaticamente à medida que as informações são inseridas, com base no informado na CMED.

| BPS          | Cadastrar Compra                                                                         |                                             | <b>COV</b> → GR                       | A conexão encerrará em 2    | 3:56:50 Nome 🛛 🔛 🌲 |
|--------------|------------------------------------------------------------------------------------------|---------------------------------------------|---------------------------------------|-----------------------------|--------------------|
| ltem bps     |                                                                                          |                                             |                                       |                             |                    |
| Compre       | 🖉 Informações da Compra                                                                  |                                             |                                       |                             | 1 Item da Compra   |
|              | Codigo ito Material *<br>267517                                                          | Nome do Naberial<br>ATENDLOL, DOS           | AGEM 60 MG                            |                             | <b>—</b> ~         |
|              | Unidade de l'ornecimento *<br>COMPRIMIDO                                                 |                                             |                                       |                             | , v                |
|              | Registra Anvisa*<br>1004703630146                                                        | ChPJ to Fabricante*<br>Q 61286647000115     | Fabricante *<br>SANDOZ DO BRASIL INDU | ISTRIA FARMACEUTICA LTDA    | Generice           |
|              | Apresentação"<br>50 MG COM REV CT BL AL PLAS                                             | TRANS X 60                                  | Produte<br>ATENOLOL, 50 MG            | i.                          | <b></b>            |
|              | CNPJ do Fornecedor*                                                                      | Farnecedor*                                 |                                       |                             |                    |
|              | Ouantidade *                                                                             | Preco Unitário                              | *                                     |                             |                    |
|              | Total: RS 0.00<br>Codigo do Material                                                     | Nome do Material Unidade de<br>Fornecimento | Registro ANVISA Quantidade            | Preço Unitario Preço Total  |                    |
|              |                                                                                          |                                             |                                       | itara pot pógina. 😈 📼 Itará | unium C S          |
| 1.2.0-RC19 < | E-mail: suporte sistemas@datasus.gov.br<br>Fale Conseco: http://datasus.seude.gov.br/tal | le-canosca                                  |                                       |                             | -+ 12471.          |

8. Apresentação – corresponde à apresentação em que o item é disponibilizado para consumo. Este campo é preenchido pelo sistema com base nos dados informados na tabela da CMED

|              | i i a                                                                                              | tubciu                                          | uu                                                               | CIVILD                                         |      |
|--------------|----------------------------------------------------------------------------------------------------|-------------------------------------------------|------------------------------------------------------------------|------------------------------------------------|------|
| BPS          | Cadastrar Compra                                                                                   | GOV-> BR                                        | A                                                                | conexão encerrara em 23-56:50 Nome \varTheta 🏢 |      |
| Item bps     |                                                                                                    |                                                 |                                                                  |                                                |      |
| Сотрга       | 🖉 Informações da Compra                                                                            |                                                 |                                                                  | 2 Item da Comp                                 | ra i |
|              | Coldgo do Meserial *<br>2675(7                                                                     | Norma do Platerial *<br>ATENOLOL, DOSABEM 50 MD |                                                                  | 28                                             |      |
|              | Unidade de l'ornecimento *<br>COMPRIMIDO                                                           |                                                 |                                                                  |                                                |      |
|              | Replatro Javina*<br>1004703630146                                                                  | Q 61286647000116 Fabricante*                    | cente <sup>®</sup><br>IDOZ DO BRASIL INDÚSTRIA FARMACÉUTICA LTDA | Secence                                        |      |
|              | Apresentação *<br>50 MG COM REV CT BL AL PLAS TRANS X 60                                           |                                                 | Produte<br>ATENOLOL, 50 MG                                       |                                                |      |
|              | CNPJ do Fornecedor*                                                                                | Fornecedor*                                     |                                                                  |                                                | -    |
|              | Quantidade *                                                                                       | Preço Unitário *                                | LIMPAR                                                           |                                                |      |
|              | Total RS 0.00                                                                                      |                                                 |                                                                  |                                                |      |
|              | Código do Material Nome do Mat                                                                     | enial Gregistro ANVISA<br>Fornecimento          | Quantidade Preço Unitário                                        | Preço Total                                    |      |
|              |                                                                                                    |                                                 | Saria p                                                          | rzágia <u>0. •</u> Normaniam 🤇 🕻               |      |
| 1.2.0-RC19 < | E-mail: suporte sistemes plateeue gov br<br>Fale Conceco: http://deseaus.seude.gov.br/fale-conceco |                                                 |                                                                  | ··+ ····- 12                                   | 211  |

No caso de um dispositivo médico ou medicamento não possuir preço regulado pela CMED, o sistema já preenche automaticamente a informação "não informado".

| ← → ♂ ⋒   | ps.saude.gov.br/compra/novo                                                                   |                                                                          | ९ 🖈 🖸 I 🔘 🗄                                   |
|-----------|-----------------------------------------------------------------------------------------------|--------------------------------------------------------------------------|-----------------------------------------------|
| BPS       | Cadastrar Compra                                                                              | GOV≑ ®R                                                                  | A conexão encerrará em: 01:53:17 Rejane 😝 💠 🌲 |
| litem bps |                                                                                               |                                                                          |                                               |
| Compra    | 🖉 Informações da Compra ———                                                                   |                                                                          | 👔 item da Compra                              |
|           | Código do Material *<br>267203<br>Unidade de Fornecimenta *                                   | Nome do Manifal <sup>*</sup><br>DEPRONA SÓDICA, DOSADEM 500 HO           | ×                                             |
|           | Registro Anvisa *                                                                             | CNPU do Pabricante * Fabricante * Campo obrigativio<br>Campo obrigativio | C Denárico                                    |
|           | Apresentação *                                                                                | Produto                                                                  |                                               |
|           | CNPJ do Fornecedor*                                                                           | Fornecedor*                                                              |                                               |
|           | Quantidade *                                                                                  | Preço Unitário *                                                         |                                               |
|           | Totali-RS 0.00<br>Código do Material N                                                        | une do Material Unidade de Registro ANVISA. Quant<br>Fornecimento        | tidade Preça Unitario Preça Total             |
|           |                                                                                               |                                                                          | iters por página 🗵 💌 Nenhum Itam 🤇 🗲          |
| 1.3.1 <   | E-mail: suports sistemas@dataous.gov.br<br>Pale Conosco: http://idatasus.saude.gov.br/Tale-co | noso                                                                     | -+ \$2476                                     |

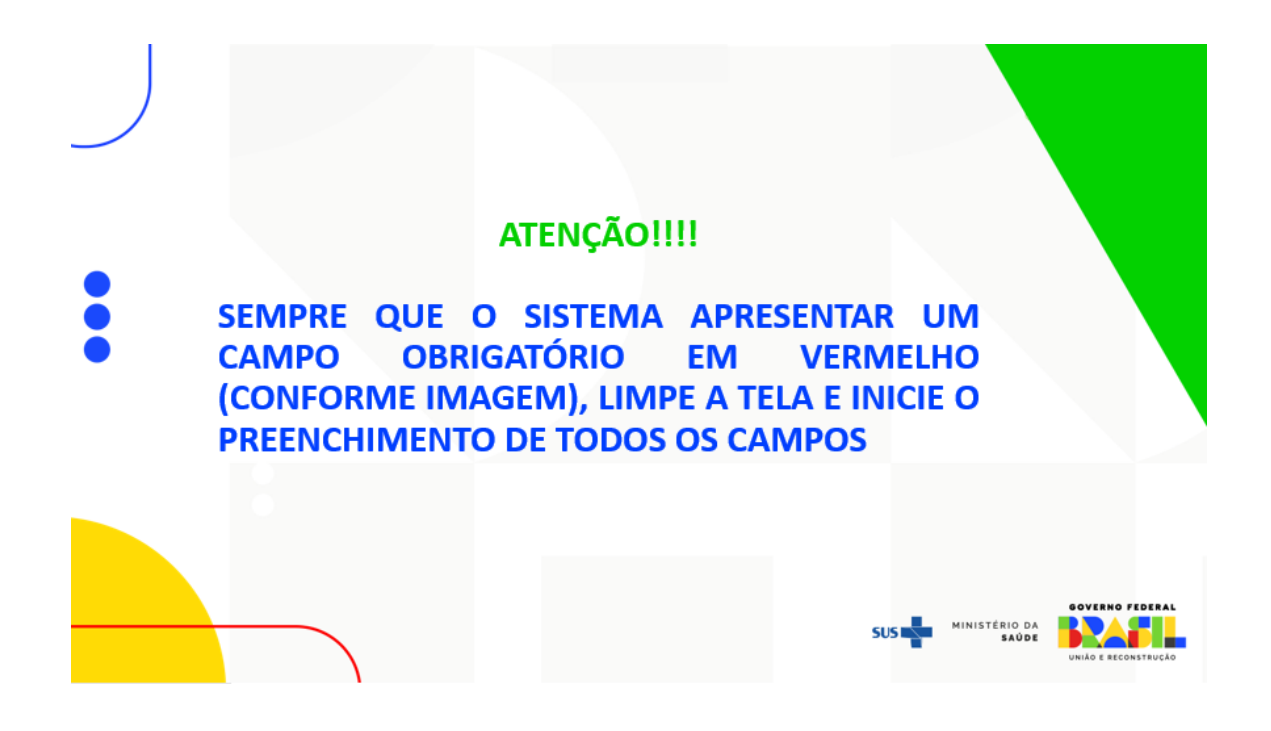

| BPS          | Cadastrar (                             | Compra                                                    |                      | 6                                         | DV 🌩 DR                 |                          |                            | A conexão encerrará em:    | 23-50:52 Nome 😝 💷 🌲                |
|--------------|-----------------------------------------|-----------------------------------------------------------|----------------------|-------------------------------------------|-------------------------|--------------------------|----------------------------|----------------------------|------------------------------------|
| item bps     |                                         |                                                           |                      |                                           |                         |                          |                            |                            |                                    |
| Compra       | Ø Inform                                | nações da Compra                                          |                      |                                           |                         |                          |                            |                            | <ol> <li>Item da Compra</li> </ol> |
|              | Código do M<br>602/676                  | laterial *                                                |                      | Nome do Material *     REAGENTE PARA DIAG | NÓSTICO CLÍNICO 7. TIPO | CONJUNTO COMPLETO, TIPO  | O DE ANÁLISE : QUALITATIVO | ANTÍGENO CORONAVÍRUS COVID | 18. APRESENTAÇÃO : AUTOTESTE♥      |
|              | Unidade de l<br>TESTE                   | Fornecimento *                                            |                      |                                           |                         |                          |                            |                            | ~                                  |
|              | Registro /                              | Anvisa                                                    | Q 4598               | do Fabricante *<br>7013000134             | Fabrican                | IN FARMACEUTICA LTDA     | L                          |                            | 🔿 Genérico                         |
|              | Apresentaçã<br>Nilo Inform              | lo *                                                      |                      |                                           |                         | Produto<br>Não Informado |                            |                            |                                    |
|              | CNPJ do For<br>09433892                 | mecedor"<br>000199                                        |                      | Fornecedor *<br>M. S. DA SILVEIRA CO      | MERCIO DE PRODUTO       | DS FARMACEUTICOS LTDA    | A.                         |                            | <b>8</b>                           |
|              | Oventidade *<br>500                     |                                                           |                      | Preço Unitário *<br>R\$ 25,00             |                         |                          | LIMPAR                     |                            |                                    |
|              | Total: RS 1.                            | 20                                                        |                      |                                           |                         |                          |                            |                            |                                    |
|              |                                         | Código do Material                                        | Nome do Material     | Unidade de Fornecimento                   | Registro ANVISA         | Quantidade               | Preço Unitário             | Preço Total                |                                    |
|              | 2                                       | 267517                                                    | ATENOLOL, DOSAGEM 50 | COMPRIMIDO                                | 1004703630146           | 600                      | R\$ 0,0020                 | R\$ 1,20                   | ◎ / 8                              |
|              |                                         |                                                           |                      |                                           |                         |                          |                            | Itens por página 10 🔹      | Único item < 🗲                     |
| 1.2.0-RC19 < | E-mail: suporte si<br>Fale Conosco http | stemas@datasus.gov.br<br>y //datasus.saude.gov.br/fale.ci | 290809               |                                           |                         |                          |                            |                            | -+                                 |

9. Produto – refere-se ao nome de comercialização do item pelo fabricante, selecionar uma das opcões disponíveis no sistema.

| Sciectoriai  | anna                                    | uus                         | opçocs                                 | <b>G</b> 1.     | sponnee                                    | 10 110                   | 515101                          | iiu.                    |        |     |
|--------------|-----------------------------------------|-----------------------------|----------------------------------------|-----------------|--------------------------------------------|--------------------------|---------------------------------|-------------------------|--------|-----|
| BPS          | Cadastrar Compra                        |                             | 1                                      | GOV S BR        |                                            | A                        | conexão encerrará em:23:56:50   | Nome \varTheta          |        |     |
| item bps     | -                                       |                             |                                        |                 |                                            |                          |                                 |                         |        |     |
| Compra       | 🖉 Informações da Compri                 |                             |                                        |                 |                                            |                          |                                 | 2 Item da               | Compra |     |
|              | Codigo do Platental *<br>267517         |                             | Morre do Maderial                      | SAGEM 60 MG     |                                            |                          |                                 |                         | v      |     |
|              | Unidade de Fornecimento *<br>COMPRIMIDO |                             |                                        |                 |                                            |                          |                                 |                         | ~      |     |
|              | Registrin Arvina *<br>1004703630146     | Q                           | CNPJ to Fabricante *<br>61286647000116 | Fabr<br>SAJ     | icanty <sup>1</sup><br>NDOZ DO BRASIL INDÚ | ISTRIA FARMACÉUTICA LTDA |                                 | () Generica             |        |     |
|              | Apresentação *<br>50 MG COM REV CT BLAL | PLAS TRANS X 60             |                                        |                 | ATENOLOL, 50 MG                            | 3                        |                                 |                         |        | *   |
|              | CNPJ do Fornecedor*                     |                             | Fornecedor*                            |                 |                                            |                          |                                 |                         | _      |     |
|              | Quantidade *                            |                             | Preco Unitário                         | *               |                                            | LIMPAR I                 |                                 |                         |        |     |
|              | Totali RS 0.00<br>Còdigo do Material    | Nome do Material            | Unidade de<br>Fornecimento             | Registro ANVISA | Quantidade                                 | Preço Unitário           | Preço Total                     |                         |        |     |
|              |                                         |                             |                                        |                 |                                            | taria p                  | rijagna <u>10 •</u> Norhanilarn | $\langle \cdot \rangle$ |        |     |
| 1.2.0-RC19 < | Fale Cotosco http://datasus.saude.go    | e br<br>sv briffale-conosco |                                        |                 |                                            |                          |                                 |                         | Rai    | ñ., |

10. CNPJ do Fornecedor – corresponde ao CNPJ da empresa adjudicada na licitação para fornecer o item de compra.

| BPS          | Cadastrar Compra                                                                             |                    | ac                              | ₩÷6R            |                                | A co                  | nexão encerrara em:23 | 55:00 Nome 🛛 🔛 🌲 |
|--------------|----------------------------------------------------------------------------------------------|--------------------|---------------------------------|-----------------|--------------------------------|-----------------------|-----------------------|------------------|
| Rem bos      |                                                                                              |                    |                                 |                 |                                |                       |                       |                  |
| Compra       | 🖉 Informações da Compra                                                                      |                    |                                 |                 |                                |                       |                       | 😰 Item da Compra |
|              | Codigo do Material*<br>267517<br>Unidade de Portecionento *                                  |                    | Nome do Malerial*               | EH 50 H0        |                                |                       |                       | ~                |
|              | COMPRIMIDO                                                                                   |                    |                                 |                 |                                |                       |                       | ~                |
|              | Pagiatro Analua *<br>1084763630146                                                           | Q 61256            | Fabricans *<br>547000116        | Fabric          | unte "<br>DOZ DO BRASIL INDÚST | RIA FARMACÉUTICA LIDA |                       | () Lenence       |
|              | Apresentação *<br>50 MG COM REV CT BLAL PLAS                                                 | TRANS X 60         |                                 |                 | Produto<br>ATENOLOL, 50 MG     |                       |                       |                  |
|              | ChPJ da Fameladar *<br>06173364000150                                                        |                    | Firmedetter*<br>CLEITON RONALE  | O ASCIELLO LTDA |                                |                       |                       |                  |
|              | Duarritian *<br>600                                                                          |                    | Precisibilitario *<br>RS 0.0020 |                 |                                |                       |                       |                  |
|              | Total: RS 0.00<br>Codige do Material                                                         | Nome do Material F | nidade de<br>ornecimento        | Registro ANVISA | Quantidade                     | Preço Unitário        | Prepo Total           |                  |
|              |                                                                                              |                    |                                 |                 |                                | (arm per )            | agra <u>B</u> . •     | entan Ç Ş        |
| 1.2.0-RC19 < | E-mail: suports sociarius (hidatasus gov br<br>Fale Constant: http://datasus.usude.gov.br/te | le constato        |                                 | 1.1.444.142     |                                |                       |                       | -+ <u>Rafi</u>   |

11. Fornecedor – refere-se ao nome da empresa adjudicada na licitação para fornecer o item de compra.

| Iomecer    | 0                                                                                                    | item                                                              | ue                                                                                        | compra.                                     |
|------------|----------------------------------------------------------------------------------------------------|-------------------------------------------------------------------|-------------------------------------------------------------------------------------------|---------------------------------------------|
| BPS        | Cadastrar Compra                                                                                               | GOV ⇒ BR                                                          | A conexi                                                                                  | lo encerrara em:23:55:00 Nome \varTheta 🏢 🌲 |
| Nem bps    |                                                                                                    |                                                                   |                                                                                           |                                             |
| Compra     | 🖉 Informações de Compre                                                                                        |                                                                   |                                                                                           | 🤕 Item da Compra                            |
|            | Childge de Meteriel *<br>267507<br>Undede de Fornecimenta *<br>COMPRIMIDO                                      | Norm Bo Patental * ATENOLOL, DOSADEM 50 MG                        |                                                                                           | v                                           |
|            | Pepisto Annias <sup>10</sup><br>1054703630146<br>Aproxentação <sup>10</sup><br>50 NQ COM REV CT BLAL PLAS TRAN | C1873-00-Patrixanan *<br>Q 61255647000116                         | Fatcusts *<br>SANDOZ DO BRASIL INDUSTRIA PARMACEUTICA LTDA<br>Probato<br>ATENDICAL, 50 MG | () Instan                                   |
|            | CNPJ do Parrecedar *<br>06173364000150                                                                         | Formulator*                                                       | LTDA                                                                                      |                                             |
|            | Ourmann *<br>600                                                                                               | Prace Unitaria *<br>RS 0.0020                                     | LIMPAR                                                                                    |                                             |
|            | Total RS 0,00<br>Codigo do Material Nor                                                                        | se do Mañenial Unidade de Registro AN<br>Porsecimento Registro AN | 115A Quantidede Preço-Unitário                                                            | Preço Total                                 |
|            |                                                                                                    |                                                                   | There are proposed                                                                        | <u>a a perunter &lt; 5</u>                  |
| 1.2.0-RC19 | < S-mail superie sinternesificiateus prote<br>Tale Concesco http://datasus.saude.got.br/fale-com               |                                                                   |                                                                                           | -+ 0.71                                     |

12. Quantidade – é a quantidade TOTAL contratada conforme consta no documento de homologação da licitação.

| BPS          | Cadastrar Compra                                                                                       | GOV⇒BR                                                             | A conexão encerrará em:23:55:00  | Nome \varTheta 🔛 🌲 |
|--------------|----------------------------------------------------------------------------------------------------|--------------------------------------------------------------------|----------------------------------|--------------------|
| item bas     |                                                                                                    |                                                                    |                                  |                    |
| Compra       | 🖉 Informações da Compra                                                                                |                                                                    |                                  | 👩 Item de Compre   |
|              | Eddge de Haterial*<br>267677                                                                           | Kore da Harria *     ATENOLOL, DOSADEM 50 M0                       |                                  | ~                  |
|              | Compression de Pornecumenta *<br>COMPRIMIDO                                                            |                                                                    |                                  | <u> </u>           |
|              | Tegistro Anrisa* (2007)<br>1004703630146 Q 61286                                                       | o Fabricante "Fabricante "<br>647000116 SANDOZ DO BRASIL INDUSTRIA | FARMACEUTICALIDA                 | Denénce            |
|              | 50 MG COM REV CT BLAL PLAS TRANS X 60                                                                  | ATENOLOL, 50 MG                                                    |                                  |                    |
|              | CNFU dis Forwards/*<br>06173364000150                                                                  | Fortwordsy *<br>CLEITON RONALDO ASCIELLO LTDA                      |                                  |                    |
|              | B00                                                                                                    | Prepi (Initiani)<br>R\$ 0.0020                                     | LIMPLA                           |                    |
|              | Total: HS 0.00<br>Colligo do Material Nome do Material                                                 | Vidade de Registro AVVIEA Quantidade<br>ornecimento                | Preço Unitario Preço Total       |                    |
| Į            |                                                                                                    |                                                                    | linen por pagina 🦉 🔹 Nanhum (ann | $\langle \rangle$  |
| 1.2.0-RC19 < | E-mail: supporte asstantes/bidatases: gos br<br>Fale Conosco: http://bidaess.taude.gos.br/fale-conosco |                                                                    |                                  | -+                 |

13. Preço Unitário – é o valor unitário a ser pago pelo item contratado. O campo "Preço unitário" dispõe de até 04 (quatro) casas decimais, por isso o número zero deve ser sempre digitado até que preencha todas as casas decimais.

| BPS          | Cadastrar Compra                                                                            | Cov⇒es<br>A conexão encertará em 23                                                                   | 55:00 Nome \varTheta 💷 🌲 |
|--------------|---------------------------------------------------------------------------------------------|----------------------------------------------------------------------------------------------------|--------------------------|
| item bas     |                                                                                             |                                                                                                    |                          |
| Compre       | 🖉 Informações da Compra                                                                     |                                                                                                    | 2 Item da Compra         |
|              | Chillips 5: Material*<br>2675/7<br>Unidede de l'omeciments *                                | Norma dis Padarial*<br>ATENDLOL, DOSADEH 50 H0                                                        | ~                        |
|              | COMPRIMIDO                                                                                  |                                                                                                    | ~                        |
|              | Pargianne Aminia *<br>1004703630148                                                         | OUU di Patriante *     Tatriante *     Tatriante *     SANDOZ DO BRASIL INDUSTRIA FARMACEUTICA LTDA   | () Centres               |
|              | Apresentación *<br>50 MG COM REV CT BLAL PLAS TR                                            | Product<br>VNS X 60 ATENOLOL, 50 MG                                                                   |                          |
|              | C18-) do Pornecedor *<br>06173364000150                                                     | Forewardsr *<br>CLEITON ROMALDO ASCIELLO LTDA                                                         |                          |
|              | Duertmane *<br>800                                                                          | Preci Unitario '<br>RS 0.0020                                                                         |                          |
|              | Total: R\$ 0.00<br>Código do Material A                                                     | r<br>une do Material Unidade de Registro ANYISA Quantidade Preço Unitario Preço Total<br>Fornecimento |                          |
|              |                                                                                             | terpropis <u>B</u> • Set                                                                              | enten C S                |
| 1.2.0-RC19 < | E-mail: exporte sistemen@datasus.gov.br<br>Tale Concess: http://datasus.seude.gov.br/fale-o | minetal                                                                                               | -+ 12471                 |

Após inserir todas as informações do item de compra, você deverá clicar em associar o item à compra.

| BPS          | Cadastrar Compra                                                                               | GOV⇒BR                                               |                                             | A conexão encerrará em: 23:55:00 | Nome \varTheta 🔢 🌲      |
|--------------|------------------------------------------------------------------------------------------------|------------------------------------------------------|---------------------------------------------|----------------------------------|-------------------------|
| item bos     |                                                                                                |                                                      |                                             |                                  |                         |
| Compra       | 🖉 Informações da Compra                                                                        |                                                      |                                             |                                  | 📀 Item da Compra        |
|              | Clinings do Matemat*<br>2875/7                                                                 | Marrie do Paternal *<br>ATENOLOL, DOSASEM-60 MG      |                                             |                                  | ~                       |
|              | Unidade de Fornecimento.*<br>COMPRIMIDO                                                        |                                                      |                                             |                                  | ~                       |
|              | Registro Anihá*<br>1004703630146                                                               | CHFU dis Publicaries*<br>Q. 61265647000116           | Tidroans*<br>SANDOZ DO BRASIL INDUSTRIA PAR | RMACEUTICA LIDA                  | () Cemerica             |
|              | Agreentacie *<br>50 MG COM REV CT EL AL PLAS TRAF                                              | NS X 60                                              | ATENOLOL, 50 MG                             |                                  |                         |
|              | CNFU do Forminetter*<br>06173364000150                                                         | Formulator * CLEITON RONALDO ASCIEI                  | LO LTDA                                     | -                                |                         |
|              | Quantitate *<br>600                                                                            | Preps Unitaria*<br>R\$ 0.0020                        |                                             |                                  |                         |
|              | Total: P\$ 0.00<br>Código do Material Nor                                                      | me da Material Unidade de Registra<br>Fornecimento - | ı ANVISA Quantidade                         | Preço Unitario Preço Total       |                         |
|              |                                                                                                |                                                      |                                             | herpepipi <u>9</u> - Netwilan    | $\langle \cdot \rangle$ |
| 1.2.0-RC19 < | E-mail: supports statemas@datasss.pov.br<br>Fale Conseco: http://datasss.saude.gov.br/fale-con | oosio                                                |                                             |                                  | -+                      |

#### ATENÇÃO!

À medida que você for inserindo as informações sobre os itens da compra, o BPS automaticamente vai identificando o item. Você deve selecionar na lista ofertada uma das opções para efetuar o preenchimento do campo, assim, o sistema permitirá o preenchimento dos demais campos.

Exemplo: ao iniciar a digitação do CNPJ do fabricante, o sistema irá mostrar algumas opções. Selecione o CNPJ e aguarde o preenchimento as informações nos campos correspondentes. O mesmo ocorre para os demais campos

Após o preenchimento de todas as informações, certifique-se de que estão de acordo com o documento de homologação da licitação. Caso encontre algum erro de digitação, use o botão "limpar" e comece novamente.

MINISTÉRIO DA SAÚDE

#### ATENÇÃO!

Caso as informações não sejam **SELECIONADAS** no momento do preenchimento, o sistema ficará como se não estivesse reconhecendo nenhum dado inicialmente preenchido. Isso vale para TODOS os campos.

Nesse caso, sugerimos que clique na opção "LIMPAR" e reinicie todo o preenchimento.

Se você clicar no botão inserir na lista e seu item não for inserido, verifique se algum campo ficou sem preenchimento, observando sempre os campos obrigatórios. Nesse caso, deslize a tela para cima para ver a mensagem de erro e realize a correção. Se estiver tudo correto, o item da sua compra aparecerá no "grid", conforme a tela abaixo:

| BPS        | Cadastrar Compra                                                                           |                       | 0                       | ov ⇒ BR         |            |                | A conexão encerrarã em                                          | 23:45:23 | Nome 🖯     |      |
|------------|--------------------------------------------------------------------------------------------|-----------------------|-------------------------|-----------------|------------|----------------|-----------------------------------------------------------------|----------|------------|------|
| ltem bps   | Codigo do Material *                                                                       |                       | ✓ Nome do Naterial*     |                 |            |                |                                                                 |          |            | Ŷ    |
| Compra     | Unidade de Fornecimenta*                                                                   |                       |                         |                 |            |                |                                                                 |          |            | ~    |
|            | Registro Anvisa *                                                                          | Q                     | J do Fabricante *       | Fabric          | sente *    |                |                                                                 | 0        | ) Generica |      |
|            | Apresentação *                                                                             |                       |                         |                 | Produto    |                |                                                                 |          |            |      |
|            | CNPJ do Fornecedor*                                                                        |                       | Fornecettor*            |                 |            |                |                                                                 |          |            |      |
|            | Duentidade *                                                                               |                       | Press Unitário *        |                 |            | LIMPAR I       |                                                                 |          |            |      |
|            | Total R\$ 16.751.20                                                                        |                       |                         |                 |            |                |                                                                 |          |            | E    |
|            | Código do Material                                                                         | Nome do Material      | Unidade de Formacimento | Registro ANVISA | Quantidade | Preço Unitário | Preçé Total                                                     |          |            |      |
|            | 448392                                                                                     | ENOXAPARINA, DONCENT  | SERINGA 0.20 ML         | 1029803750016   | 50         | RS 85,0000     | R\$ 4-250,00                                                    | 0        | 1 1        | 1    |
|            | 602676                                                                                     | REAGENTE PARA DIAGNÓI | TESTE                   |                 | 500        | WS 25.0000     | R\$ 12:500.00                                                   | 0        | 1 8        | 1    |
|            | 267517                                                                                     | ATENOLOL, DOGABEM 50  | COMPRIMIDO              | 1004703630146   | 800        | R\$0.0020      | R\$1.20                                                         | 0        | 1 1        | 1    |
|            |                                                                                            |                       |                         |                 |            |                | $\operatorname{sectorizing} \overline{g} \xrightarrow{\bullet}$ | 1 cars   | S - 2      |      |
|            |                                                                                            |                       |                         | ANTERIOR        | SALVAR     |                |                                                                 |          |            |      |
| 1.2.0-RC19 | C Final supprises sector and datasets gov by<br>Fair Consider http://dataset.saude.gov.bu/ | sie-consta            |                         |                 |            |                |                                                                 | **       | +          | 12.7 |

#### ATENÇÃO!

GOV.BR/SAUDE

As instituições Públicas devem registrar a **QUANTIDADE TOTAL** adquirida do item conforme consta na ata de registro de preço ou documento similar da formalização da contratação. Não devem ser registradas as entregas parceladas no **BPS**, pois o objetivo do sistema não é acompanhar estoques, mas sim mostrar os ganhos de escala obtidos em cada licitação e, assim, servir como base de referência para futuras compras a serem realizadas por quaisquer instituições compradoras de medicamentos e/ou dispositivos médicos

| 23423    | and the second second    |                       | ٥                       | DV 🕀 BR         |            | 918 W S. 1     |                        |          | 1              |    |
|----------|--------------------------|-----------------------|-------------------------|-----------------|------------|----------------|------------------------|----------|----------------|----|
| BPS      | Cadastrar Compra         |                       |                         |                 |            |                | A conexão encerrará em | 23:45:23 | lome \varTheta |    |
| Item bps | Codigo do Material *     |                       | ♥ Nome do Material*     |                 |            |                |                        |          |                | ×  |
| Compre   | Unidade de Fornecimenta* | 0                     |                         |                 |            |                |                        |          |                | ~  |
|          | Registro Anvisa *        | <b>Q</b>              | U do Fabricante *       | Fabrica         | nte *      |                |                        | 0        | Genarico       |    |
|          | Apresentação *           |                       |                         |                 | Produto    |                |                        |          |                |    |
|          | CNPJ do Fornecedor *     |                       | Fornecedur*             |                 |            |                |                        |          |                |    |
|          | Duenridade *             |                       | Press Unitário*         |                 |            | LIMPAR I       |                        |          |                |    |
|          | Total: R\$ 16.751,20     |                       |                         |                 |            |                |                        |          |                | 8  |
|          | Código do Material       | Nome do Material      | Unidade de Formacimento | Registro ANVISA | Quantidade | Preço Unitário | Preçe Total            |          |                |    |
|          | 448982                   | ENOXAPARINA, CONCENT  | SERINGA 0.20 ML         | 1029603750016   | 50         | RS 85,0000     | R\$ 4-250,00           | 0        | 1 8            | 1  |
|          | 602676                   | REAGENTE PARA DIAGNÓI | TESTE                   |                 | 500        | WS 25.0000     | R\$ 12:500,00          | 0        | / 8            | 1  |
|          | 267517                   | ATENOLOL, DOGABEM 50  | COMPRIMIDO              | 1004703630346   | 500        | R\$ 0.0020     | R\$1,20                | 0        | / 8            | I. |
|          |                          |                       |                         |                 |            |                | mereperapta <u>10</u>  | 1 cars   | s              |    |
|          |                          |                       |                         | TERIOR          | SALVAR     |                |                        |          |                |    |
|          |                          |                       |                         | -               |            |                |                        |          | _              | -  |

Após a inserção de todas as informações dos itens da compra, você poderá clicar em "Gravar" para salvar a compra

Após clicar em gravar, o sistema apresentará uma mensagem de que a compra foi gravada com sucesso.

| BPS          | Cadastr                       | ar Compra                                                           |                       | Inclusão da Compre Realizada com Sucesso. O Número de Registro da sua Compre é 53. Caso |                 |                  |                                                                       |                                                          |                                  |
|--------------|-------------------------------|---------------------------------------------------------------------|-----------------------|-----------------------------------------------------------------------------------------|-----------------|------------------|-----------------------------------------------------------------------|----------------------------------------------------------|----------------------------------|
| Item bps     |                               |                                                                     |                       |                                                                                         |                 |                  | quera Alterar as Informações, bas<br>Continuidade na Inclusão ou Comp | ta consultar sua compra per<br>iementações das informaçõ | o Numero intormado e dar<br>les. |
| Compre       | 0                             | nformações da Compra                                                |                       |                                                                                         |                 | 2 Item da Compra |                                                                       |                                                          |                                  |
|              | Códig                         | oo do Material *                                                    |                       | V Nome do Material*                                                                     |                 |                  |                                                                       |                                                          |                                  |
|              | Unide                         | ade de Fornecimento *                                               |                       |                                                                                         |                 |                  |                                                                       |                                                          |                                  |
|              | Regis                         | tro Anvisa*                                                         | <b>Q</b> <u>CNP</u>   | U do Fabricante *                                                                       | Fabrica         | inte *           |                                                                       |                                                          | O Genérico                       |
|              | Apres                         | sentação *                                                          |                       |                                                                                         |                 | Produto          |                                                                       |                                                          |                                  |
|              | CNPJ                          | l do Fornecedor *                                                   |                       | Fornecedor*                                                                             |                 |                  |                                                                       |                                                          |                                  |
|              | Quantidade *                  |                                                                     |                       | Preço Unitário*                                                                         |                 |                  | LIMPAR                                                                |                                                          |                                  |
|              | Total: R\$ 16.751,20          |                                                                     |                       |                                                                                         |                 |                  |                                                                       |                                                          |                                  |
|              |                               | Código do Material                                                  | Nome do Material      | Unidade de Fornecimento                                                                 | Registro ANVISA | Quantidade       | Preço Unitário                                                        | Preço Total                                              |                                  |
|              |                               | 448982                                                              | ENDKAPARINA, CONCENT  | SERINGA 0.20 ML                                                                         | 1029803730016   | 50               | R\$ 85,0000                                                           | R\$4.250,00                                              | 0/8                              |
|              |                               | 602676                                                              | REAGENTE PARA DIAGNÓ: | TESTE                                                                                   |                 | 500              | R\$ 25,0000                                                           | R\$ 12:500,00                                            | ◎ / 8                            |
|              |                               | 267517                                                              | ATENOLOL, DOSAGEM 50  | COMPRIMIDO                                                                              | 1004703630146   | 600              | R\$ 0.0020                                                            | R\$ 1.20                                                 | ◎ / 8                            |
| 1.2.0-RC19 < | E-mail: supor<br>Fale Conosco | rte sistemas@datasus.gov.br<br>x:http://datasus.saude.gov.br/fale-i | conceco               |                                                                                         |                 |                  |                                                                       |                                                          | -+ \$247L                        |

Se preferir, pode seguir inserindo novos itens. Para continuar a inserção de itens preencha os dados dos demais itens e clique no botão inserir na lista cada vez que finalizar o preenchimento.

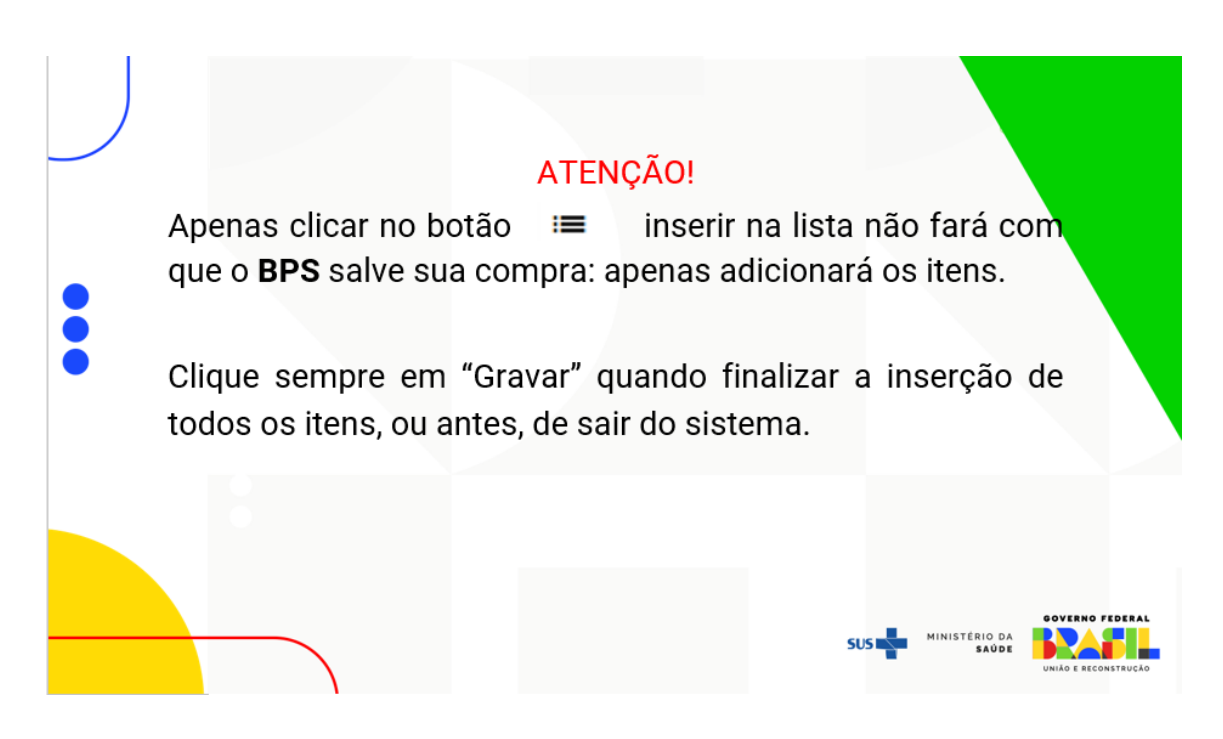

Ao clicar no botão "Gravar", o sistema irá gerar um código para sua compra e ela ficará disponível para pesquisa na tela inicial de inserção de compra, conforme demonstrado abaixo.

| BPS          | Pesqui                     | isar Compra                                                 |                                      |              |        | GOV + BR       |          |              |                    |                       | A conexão encerra    | a em: 23: 29: 20   | Nome 🖯 |    | ٠    |
|--------------|----------------------------|-------------------------------------------------------------|--------------------------------------|--------------|--------|----------------|----------|--------------|--------------------|-----------------------|----------------------|--------------------|--------|----|------|
| Item bps     |                            |                                                             |                                      |              |        |                |          | (201         |                    |                       |                      |                    |        |    |      |
| Compra       |                            | Código da Compri                                            | )                                    |              |        |                | ~        | 188020110    | 00107              |                       |                      |                    |        |    |      |
|              |                            | Tipo da Compra<br>Periodo da Homolog<br>Inicio<br>PESQUESAR | LIMPAR                               | E Fin        | n      |                | Ē        | Período do l | Registro da Compra | E                     | <u>Fim</u>           |                    |        | -  |      |
|              | 64                         | ódigo da Compra                                             | CNPJ                                 | Razão Social | Esfera | Municipio      | Modalida | ade          | Homologação        | Registro da<br>Compra | Valor                | Otd. Itens         |        | •  | -0   |
| N            | 60                         | 0                                                           | 18-602-011/000                       | MUNICIPIO DE |        | PATOS DE MINAS | Pregão   |              | 15/01/2020         | 08/09/2023            | R\$1,00              | 1                  | •      |    | 1    |
|              | 53                         | 3                                                           | 18-602-011/000                       |              |        | PATOS DE MINAS | Pregão   |              | 15/04/2023         | 13/09/2023            | R\$16.751,20         | 3                  | •      |    | 1    |
|              |                            |                                                             |                                      |              |        |                |          |              |                    | ltens por påg         | jna 100 <del>-</del> | 1 até 1 de 2 itens | <      | >  |      |
|              |                            |                                                             |                                      |              |        |                |          |              |                    |                       |                      |                    |        |    |      |
| 1.2.0-RC19 < | E-mail: sup<br>Fale Conost | orte sistemas@datas<br>co: http://datasus.sa                | us-gov-br<br>Jde-gov-br/fale-conosco |              |        |                |          |              |                    |                       |                      |                    | +      | 12 | APIL |

#### 3. Dicas Importantes

1. No BPS, as Instituições Públicas registram a **QUANTIDADE TOTAL** adquirida do item conforme o documento de homologação da licitação assinado pelo gestor. Já as instituições privadas que realizam compras diretas, cadastram as informações constantes nas Notas Fiscais;

2. As compras devem ser inseridas no BPS a partir do mês subsequente a homologação da licitação. Quando as compras são inseridas no mesmo mês da homologação, o sistema não registra a compra;

3. Antes de gravar, sempre verifique as informações inseridas na sua compra, pois em "Dados da Compras" as informações não poderão ser editadas;

4. Quando houver a informação do registro ANVISA para o item a ser inserido no **BPS**, basta ir direto para o campo "Registro ANVISA" e preencher o número do registro, aguardar o sistema carregar o campo e selecionar o registro na lista. O sistema irá preencher automaticamente todas as informações sobre o item, o usuário precisará preencher apenas os dados do fornecedor. Caso, o sistema não carregue a informação referente ao registro ANVISA, é necessário preencher todas as informações do item, conforme instruções deste passo a passo;

5. O BPS não aceitará itens com tipos de compras diferentes (administrativa ou judicial) no mesmo registro de compra;

6. Nas compras de dispositivos médicos, o campo referente ao "Registro ANVISA" ficará disponível para preenchimento de forma opcional. Caso tenha o registro sanitário do produto e queira informar, basta digitar o registro nesse campo; caso não tenha a informação ou não queira informar, deixe o campo em branco;

7. Para preencher as informações do fornecedor, o usuário poderá digitar o CNPJ no campo correspondente ou iniciar a digitação do nome fantasia da empresa. O BPS abrirá uma lista com as opções, selecione a opção desejada e aguarde o sistema carregar as informações para carregar as informações na página. Preferencialmente use o CNPJ;

8. Ao fazer as inserções dos itens na compra, deve-se sempre selecionar o dado na lista suspensa que aparece na tela (nome do material e código do material);

9. Para inserir itens da compra no mesmo registro de compra vá em editar sua compra e adicione os itens que deseja acrescentar. Atente-se para não criar um novo registro de compra para inserir itens de uma compra já registrada;

10. Quando a sua instituição inicia um processo de licitação, esse processo pode gerar vários contratos, com diferentes fornecedores, para a aquisição de itens diversos. Apesar de gerar vários contratos, a compra é ÚNICA, iniciada por um ÚNICO documento. Então, quando você for fazer o registro desta compra dentro do sistema BPS, você irá incluir TODOS os fornecedores e seus respectivos itens, dentro de um ÚNICO registro de compra.

11. Alguns medicamentos têm seus preços regulados pela CMED/Anvisa e por esta razão você localiza seus respectivos fabricantes e registros sanitários. Mesmo que o produto adquirido não seja de regulação da CMED/Anvisa ele deverá ser informado no seu registro de compra com os dados que você dispõe. Os itens de medicamentos cadastrados no BPS não estão associados a um nome de produto específico e sim pelo princípio ativo do fármaco. Desta forma você não irá localizar o produto por seu nome comercial;

12. Para mais detalhes, acesse a seção de dúvidas frequentes disponível no portal do MS/BPS no *link*: <u>https://www.gov.br/saude/pt-br/acesso-a-informacao/banco-de-precos</u>